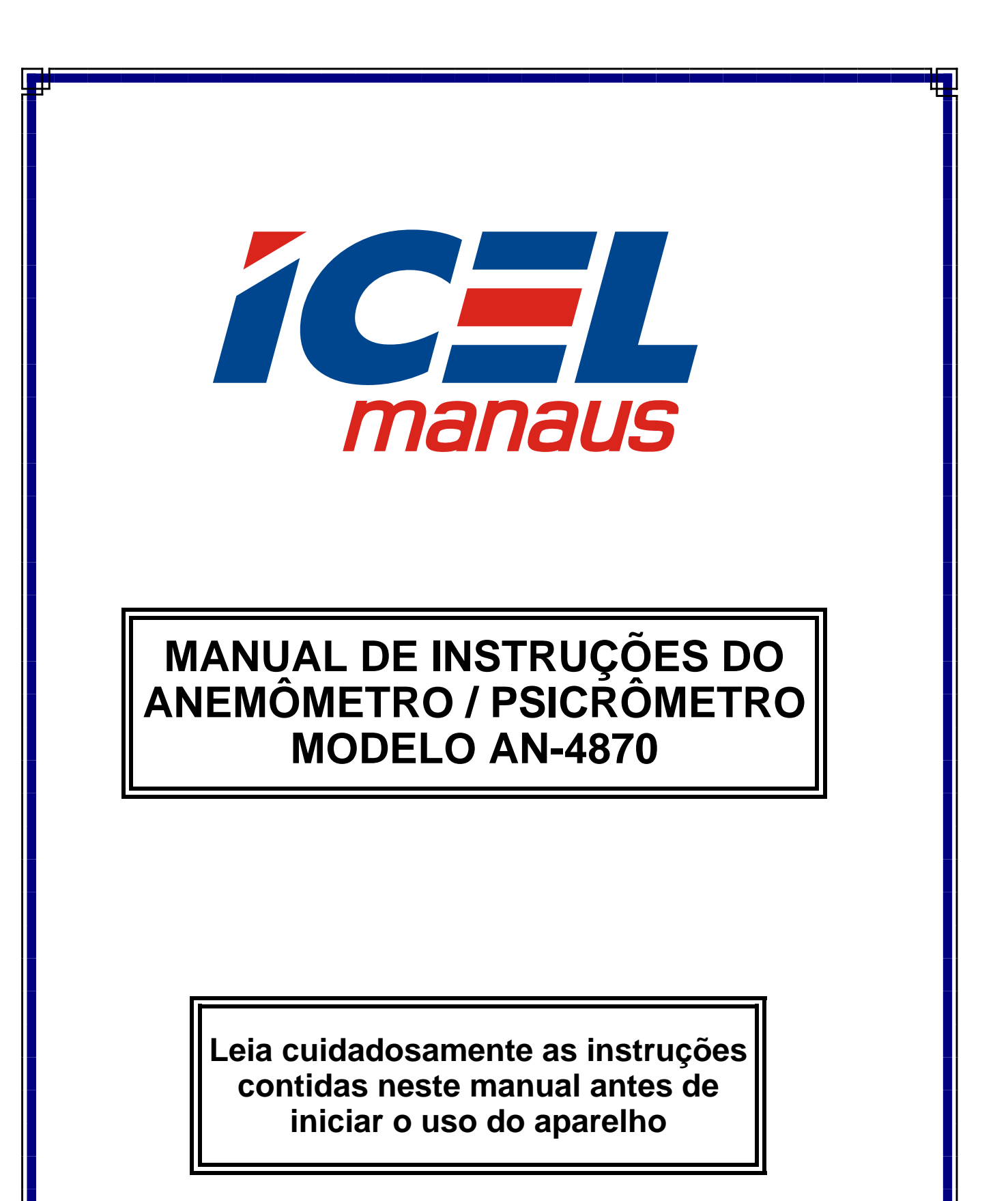

# ÍNDICE

| 1. INTRODUÇÃO1                                                                                                    |
|----------------------------------------------------------------------------------------------------|
| 2. REGRAS DE SEGURANÇA1                                                                                                    |
| 3. ESPECIFICAÇÕES                                                                                                    |
| 4. PREPARAÇÕES PARA MEDIR                                                                                                    |
| 5. PROCEDIMENTOS DE MEDIÇÃO6<br>5.1. Velocidade do Ar / Temperatura / Umidade / Sensação Térmica6<br>5.2. Volume do Ar (determinando a área)7 |
| 6. MEMÓRIA8<br>6.1. Gravando uma única medida8                                                                                                |
| 7. DATA LOGGER                                                                                                    |
| 8. IMPRESSORA 11                                                                                                    |
| 9. SOFTWARE                                                                                                    |
| 10. GARANTIA                                                                                                    |

As especificações contidas neste manual estão sujeitas à alteração sem prévio aviso com o objetivo de aprimorar a qualidade do produto.

## 1. INTRODUÇÃO

O **AN-4870** é um anemômetro e psicrômetro digital que conta também com uma mini impressora acoplada além de memória, calendário, Data Logger e interface RS-232C.

Foi desenvolvido com o que há de mais mederno em tecnologia de semicondutores o que lhe proporciona uma alta exatidão, confiabilidade e durabilidade.

Apresenta como características: Durabilidade, simplicidade de operação e baixo consumo de energia.

É de fundamental importância a completa leitura do manual e a obediência às instruções aqui contidas, para evitar possíveis danos ao anemômetro.

Assim sendo, informamos que não será considerado como defeito em garantia, quando um aparelho, mesmo dentro do prazo de validade da garantia, tiver sido danificado por mau uso.

### 2. REGRAS DE SEGURANÇA

As regras de segurança abaixo devem ser seguidas para evitar danos ao Medidor.

- **a.** Assegure-se que as pilhas estejam corretamente colocadas e conectadas ao aparelho.
- **b.** Quando não for usar o **AN-4870** por um período prolongado, remova as pilhas e guarde-as em separado do aparelho.
- c. Antes de usar o AN-4870 examine-o juntamente com a ventoinha para ver se apresenta alguma anormalidade ou dano. Em caso afirmativo, encaminhe-o para uma assistência técnica autorizada pela *ICEL*.
- **d.** Não coloque o **AN-4870** próximo a fontes de calor, pois poderá deformar o seu gabinete.

=1=

e. Lembre-se de pensar e agir em segurança.

# 3. ESPECIFICAÇÕES

### 3.1. Gerais

- a. Display de Cristal líquido Multi Ponto (45x27mm) com iluminação.
- b. Funções: Velocidade, Volume, Umidade e Temperatura do Ar, Sensação Térmica, memória até 99 grupos, 'data logger' até 2400 grupos, impressão a qualquer hora, desligamento automático programável até 20 minutos e interface RS-232C.
- c. Alimentação: 04 pilhas de 1,5V tipo AA; Adaptador 9V DC (opcional).
- d. Dimensões: 208x70x53mm.
- e. O AN-4870 vem acompanhado de uma ventoinha com sensor de umidade e temperatura do ar, um cabo RS-232, um CD de software, um manual de instruções, uma bobina de papel para impressora e uma maleta plástica para transporte.

### 3.2. Técnicas

**Obs:** A exatidão está especificada por um período de um ano após a calibração, em pH e mV. Sendo válida na faixa de temperatura compreendida entre 18°C à 28°C e umidade relativa inferior a 80% sem condensação.

| Escala                               | Resolução | Exatidão                         |
|--------------------------------------|-----------|----------------------------------|
| Velocidade do Ar - 35m/s             | 0,1 m/s   | ±3%                              |
| Volume do Ar - 99.999 CFM ou CMM     | 0,1-1     | ±3%                              |
| Temp20~60°C / -22~70°C (Bulbo úmido) | 0,1°C     | ±0,6 °C                          |
| Umidade Relativa                     | 0,1%RH    | ±3% entre<br>10~90%<br>5% outras |

# 4. PREPARAÇÕES PARA MEDIR

### 4.1.Configuração

O **AN-4870** necessita de algumas configurações básicas que devem ser ajustadas pelo usuário, veja a seguir.

(Note que em todas as telas de configuração aparecerá a opção **PRN** que permite a impressão de todos os dados da configuração atual).

- a. Pressione o botão ON/OFF para ligar o AN-4870.
- **b.** Pressione o botão F4 referente a **SET** e o display exibirá as seguintes informações:

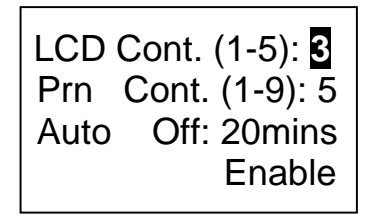

(contraste do Display). (contraste da Impressora). (tempo do desligamento automático). (Habilitado).

- **c.** Pressione um número de 1 a 5 para ajustar o contraste do display de acordo com a sua preferência.
- d. Selecione ENTER para confirmar ou ABORT para cancelar.
- e. Use o botão ▼ para ir para o próximo ajuste.
- **f.** Pressione um número de 1 a 9 para ajustar o contraste da Impressora de acordo com a sua preferência.
- **g.** Selecione **ENTER** para confirmar ou **ABORT** para cancelar.
- **h.** Use o botão ▼ para ir para o próximo ajuste.
- i. Digite um valor entre 1 a 20 minutos para ajustar o tempo do desligamento automático de acordo com a sua preferência.

- j. Selecione ENTER para confirmar ou ABORT para cancelar.
- **k.** Use o botão ▼ para ir para o próximo ajuste.
- I. Selecione a opção EDIT para habilitar ou desabilitar o desligamento automático (Enable: Habilitado / Disable: Desabilitado).

**Obs1:** para ajustar somente um item , use os botões ▼ e ▲ para acessar o item desejado.

**Obs2:** para sair do modo de ajuste a qualquer tempo, basta selecionar a opção **EXII** ou **NEXI** para ir para a próxima página de ajuste.

## 4.2. Ajustando Calendário e Relógio

Ao imprimir as leituras ou gravá-las na memória, o AN-4870 também registra a data e a hora em que elas foram feitas, para isto o calendário e o relógio devem estar atualizados, siga os passos abaixo.

**a.** Estando no modo de configuração, selecione a opção NEXT e o display exibirá a seguinte tela:

| Set Clock : |            |
|-------------|------------|
| YY-MM-DD    | HH: MM: SS |
| 08 -04 - 15 | 09:31:42   |
| Set ID:     | Disable    |
| ID: User ID |            |

(Fomato da data e da hora). (Data (ano - mês - dia) e hora). (Mostrar ID: Desabilitado). (Identificação: definido pelo usuário)

- b. Selecione a opção EDIT para alterar o formato da data. As opções são: (mês - dia - ano), (ano - mês - dia) e (dia - mês - ano).
- c. Pressione o botão ▼ e a data e a hora ficarão em negrito, selecione a opção EDIT para liberar o ajuste.
- **d.** Use o teclado numérico para entrar com os dados referentes à data e à hora.

**Obs1:** use sempre dois dígitos e selecione a opção **ENTER** para ir para o próximo campo.

**Obs2:** para cancelar o ajuste, selecione a opção **ABORT** ou simplesmente aguarde 10 segundos sem pressionar nada.

### 4.3. Identificação do Usuário

Além do calendário o AN-4870 também pode imprimir ou gravar uma identificação de usuário para as leituras efetuadas. Veja a seguir:

- a. Estando ainda na mesma tela mostrada no item anterior, use o botão
  ▼ para ir para o campo 'Set ID:'.
- **b.** Selecione a opção **EDIT** para escolher entre Enable ou Disable (habilitada ou desabilitada a identificação de usuário).
- c. Pressione o botão ▼ para ir para o campo 'ID : User ID' e selecione novamente a opção EDIT para liberar a entrada da identificação.
- d. Use o teclado alfa-numérico para entrar com identificação desejada.
- e. Como num telefone, cada tecla corresponde a três ou quatro caracteres que serão exibidos no canto inferior da tela.
- f. Repita a mesma tecla até alcançar o caractere desejado e aguarde um segundo ou simplesmente digite outra tecla.
- g. Para voltar apagando, selecione a opção BACK.
- h. Para corrigir um caractere, use os botões ▼ e ▲ para acessá-lo e então digite o caractere correto.
- i. Para corrigir tudo selecione a opção CLR.
- j. Para confirmar selecione a opção ENTER.

**k.** Para cancelar selecione a opção ABORT ou aguarde 10 segundos sem pressionar nada.

### 4.4. Itens de uma Leitura

Em cada leitura o AN-4870 pode exibir até 5 itens, siga os passos abaixo para selecioná-los.

**a.** Estando na tela 'Welcome', pressione 3 vezes o botão F4 e o display exibirá a seguinte tela:

| Select Item |              |     |  |  |  |
|-------------|--------------|-----|--|--|--|
| V           | $\checkmark$ | MPS |  |  |  |
| T           |              | mV  |  |  |  |
| RH          | $\checkmark$ | %   |  |  |  |
| WBT         |              | С   |  |  |  |
| VOL         | $\checkmark$ | CMM |  |  |  |

- **b.** A coluna da esquerda exibe o item, a coluna do meio indica se ele será mostrado ou não ( $\sqrt{=}$  mostrado / x = não mostrado) e a coluna da direita exibe em qual unidade estará o valor lido neste item.
- c. Use os botões ▼ e ▲ para selecionar os itens e selecione a opção
  EDIT para alternar entre as opções disponíveis.
- **d.** Selecione a opção **BACK** para voltar à primeira tela ou selecione **EXIT** para sair do modo de configuração.

## 5. PROCEDIMENTOS DE MEDIÇÃO

### 5.1. Velocidade do Ar / Temperatura / Umidade / Sensação Térmica

**a.** Conecte o plugue da ventoinha no soquete localizado na parte azul do gabinete.

- **b.** Ligue o AN-4870 e pressione o botão relativo a MEAS.
- **c.** display irá exibir instantaneamente a medição atual com todos os dados ajustados na configuração mencionada nos itens anteriores.
- **d.** No centro do gabinete da ventoinha, está localizada a tampa dos sensores de temperatura e umidade, gire-a no sentido 'open' até travá-la aberta.
- e. Determine a direção aproximada do vento.
- f. Segure a ventoinha do AN-4870 de forma que o fluxo de ar passe pela hélice de frente para trás (os sensores ficam na frente).
- **g.** Aguarde alguns segundos para os sensores estabilizarem e leia os valores exibidos no display.
- h. Se desejar imprimir, basta selecionar a opção PRN e confirmar em YES.
- i. Após as medições, tampe novamente os sensores e guarde o aparelho na maleta.

### 5.2. Volume do Ar (determinando a área)

Para calcular o volume do ar, o AN-4870 necessita que você informe a área que está sendo medida. Siga os passos abaixo.

- **a.** Ligue o AN-4870, pressione o botão relativo a MEAS e em seguida o botão relativo a INPUT.
- **b.** O display exibirá uma tela com as opções **ESC**, **LXW**, **D** e **AREA**.
- c. Pressione o botão relativo a LXW para entrar com as medidas de L=Comprimento e W=Largura. As medidas podem ser até 300 cm.
- **d.** Pressione o botão relativo a **D** para entrar com a medida do Diâmetro. Pode ser até 300 cm.

- **e.** Pressione o botão relativo a **AREA** para entrar com a medida da área. Pode ser até 90.000 cm<sup>2</sup> (noventa mil centímetros quadrados).
- **f.** Para sair sem ajustar basta pressionar o botão relativo a **ESC** ou aguardar 10 segundos sem pressionar nada.

# 6. MEMÓRIA

### 6.1. Gravando uma única medida

O AN-4870 pode gravar até 99 leituras na memória, siga os passos abaixo.

- **a.** A partir da tela ' Welcome' pressione o botão relativo a MEM para que o display exiba a lista dos dados gravados ne memória.
- **b.** Selecione a opção MEAS e o display exibirá uma tela semelhante a seguir:

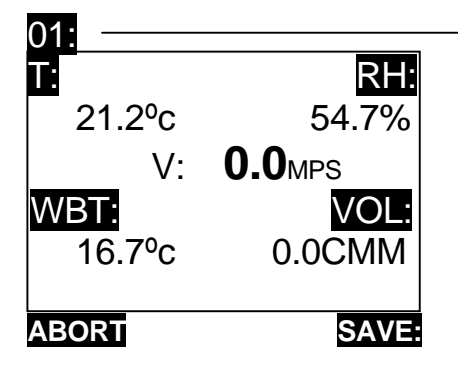

(endereço da memória).

- **c.** Esta tela significa que estes valores serão registrados neste endereço de memória, pressione então o botão relativo a **SAVE** para confirmar.
- **d.** Os dados serão gravados e o display voltará à lista dos dados gravados na memória.

**Obs:** se o endereço de memória escolhido já tiver dados gravados, eles serão substituídos pelos novos dados sem advertência ao usuário.

- e. Para gravar em outro endereço, use os botões ▼ e ▲ para acessar o endereço desejado e selecione a opção SAVE para confirmar.
- f. Pode-se atribuir um nome ou identificação para cada endereço de memória, basta selecionar a opção EDIT e utilizar o teclado alfanumérico para entrar com o nome desejado.
- g. Para voltar sem gravar, selecione a opção ABORT.
- h. Para sair do modo de memória, selecione a opção EXIT.

# 7. DATA LOGGER

Através desta função o AN-4870 pode ser programado para registrar continuamente até 2.400 dados em um intervalo de tempo pré-determinado.

Basta selecionar as opções LOG e START se a programação já estiver pronta. Veja a seguir como programar.

### 7.1. Programando o Data Logger

- **a.** Na tela 'Welcome' pressione o botão relativo a LOG e o display exibirá a lista dos dados já registrados no Data Logger.
- **b.** Selecione a opção **SET** para que o display exiba a programação (que será semelhante à tela a seguir).

| Begin:  | 01-01-04     |
|---------|--------------|
| Start:  | 00:00:00     |
| End:    | 31-12-99     |
| Suspend | 23:59:59     |
| Rate:   | 1Sec(s)      |
| Expect: | 2400Point(s) |
| Remain: | 2400Point(s) |
|         |              |

- c. 'Begin' é a data na qual a programação terá início. Selecione a opção
  EDIT e use o teclado alfa-numérico para entrar com a data desejada. (Use sempre dois dígitos e vá confirmando com a opção ENTER após cada dado).
- d. 'Start' é o horário no qual a programação terá início. Selecione a opção
  EDIT e use o teclado alfa-numérico para entrar com o horário desejado. (Use sempre dois dígitos e vá confirmando com a opção ENTER após cada dado).
- e. 'End' é a data na qual a programação será encerrada. Selecione a opção EDIT e use o teclado alfa-numérico para entrar com a data desejada. (Use sempre dois dígitos e vá confirmando com a opção ENTER após cada dado).
- f. 'Suspend' é o horário que a programação será interrompida. Selecione a opção EDIT e use o teclado alfa-numérico para entrar com a data desejada. (Use sempre dois dígitos e vá confirmando com a opção ENTER após cada dado).

Esta função significa que mesmo fazendo uma programação para vários dias o Data-logger fará uma pausa no horário programado e só voltará a gravar quando o botão relativo a **START** for pressionado novamente.

g. 'Rate' é o intervalo de tempo com o qual o Data Logger fará as leituras.
 Use o teclado alfa-numérico para ajustar o intervalo desejado entre 1 e 7200 segundos (2 horas). (Não é necessário selecionar a opção EDIT).

'Expect' é a capacidade total de grupos que o AN-4870 pode armazenar.

'Remain' é a quantidade de grupos que ainda pode ser armazenada.

**h.** Para sair do modo de programação basta selecionar a opção **EXIT** a qualquer momento.

### 7.2. Gravando Leituras com o Data Logger

Após feita a programação, selecione a opção LOG e em seguida START para que o Data Logger comece a gravar os dados.

A gravação dos dados pode ser interrompida a qualquer momento selecionando a opção STOP.

### 7.3. Lendo os Dados Gravados

- a. Ligue o AN-4870 e selecione a opção LOG.
- **b.** Use os botões ▼ e ▲ para 'navegar' entre os grupos de um por um.
- c. Selecione a opção NEXT para que o display exiba a tela que habilita a 'navegação' de 100 em 100 grupos através das opções P-PG e N-PG.
- **d.** Durante o processo de Data Logger, basta selecionar a opção VIEW, neste caso os dados serão mostrados à medida em que são gravados sem a possibilidade de 'navegação'.

# 8. IMPRESSORA

Para imprimir as leituras, dados de configuração ou de programação, basta selecionar a opção **PRN** no display.

Use o botão 'LINE FEED' para adiantar o papel quando necessário.

A Impressora já vem com a bobina de papel instalada, para colocar uma nova bobina, certifique-se que ela esteja colocada no suporte de forma que o papel seja liberado por baixo, caso contrário, nada será impresso.

### 9. SOFTWARE

O software permite ao usuário descarregar em um computador os dados gravados na memória e no Data Logger do AN-4870.

O software é compatível com o Windows<sup>©</sup> do 98 ao XP e permite também que o usuário faça uma pré edição da identificação dos dados no computador e transfira para o AN-4870.

### 9.1. Instalação

- **a.** Insira o CD da *ICEL* que acompanha a embalagem do AN-4870.
- **b.** Procure no CD e abra a pasta AN-4870.
- c. Clique duas vezes no arquivo AN-4870 e aguarde uma tela como a seguir.

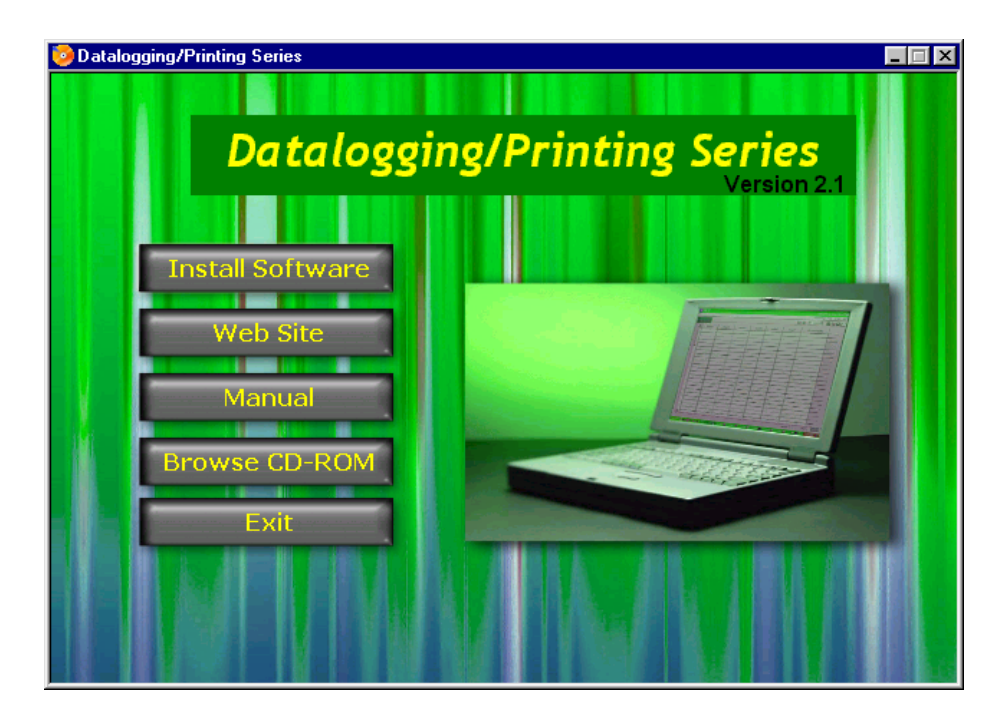

**d.** Clique em 'Install Software' e siga confirmando as instruções do programa de instalação.

- e. Após a instalação, clique no item 'Datalogging Printing Series' que aparecerá no menu 'Iniciar' do seu computador.
- **f.** Conecte o plugue P2 do cabo que acompanha no AN-4870 e o plugue Db-9 na porta serial do computador.
- g. Clique no menu 'Port' e selecione a porta serial na qual o cabo está conectado.

| 😿 D ataloggi              | ing/Printing S              | eries |   |      |      | _ 🗆 🗵    |
|---------------------------|-----------------------------|-------|---|------|------|----------|
| <u>F</u> ile <u>M</u> ode | <u>Port</u> <u>C</u> ommand | About |   |      |      |          |
|                           | ✓ Com 1                     | • 🔁 🛛 | 0 |      |      |          |
|                           | Com 2                       |       |   | <br> | <br> | <br>     |
| -                         | Com 3                       |       |   |      |      | -        |
| -                         | Lom 4                       |       |   |      |      |          |
|                           | Lom 5                       |       |   |      |      | <u> </u> |
| Contraction of the        | Com 6                       |       |   |      |      |          |

### 9.2. Descrição

| File Mode Port Com                  | mand Download | Download | Download |   |
|-------------------------------------|---------------|----------|----------|---|
| Data                                | Memory        |          |          |   |
| Datalogging/Printing Series         |               |          |          |   |
| <u>File Mode Port Command About</u> |               |          |          |   |
| Dees mone 🛛                         |               |          |          |   |
| 4                                   |               |          |          |   |
|                                     |               |          |          |   |
| 81                                  |               |          |          |   |
| 7                                   |               |          |          | ▼ |
| Constant I made                     | I I           | 1        | 1        |   |

### 9.2.1. Menus

FileNew: Criar um novo arquivo.Load:Abrir um arquivo existente.Save:Salvar o arquivo atual.Save As:Salvar o arquivo atual com um outro nome.Print:Imprimir.Exit:Sair (fechar o programa).

=13=

- <u>Mode</u> <u>Memory:</u> Exibe os dados que foram baixados da memória. <u>Logger:</u> Exibe os dados que foram baixados do Data Logger.
- **Port** Seleciona a porta serial.
- CommandDownload Memory Data:<br/>Download Logger Data:<br/>Baixa os dados do Data Logger.<br/>Download All Data:<br/>Baixa todos os dados do AN-4870.<br/>UpLoad Memory Description:<br/>Envia a identificação pré<br/>editada dos endereços de memória.

### Obs: O programa salva os arquivos em formato TXT.

## 10. GARANTIA

A *ICEL* garante este aparelho sob as seguintes condições:

- **a.** Por um período de um ano após a data da compra, mediante apresentação da nota fiscal original.
- **b.** A garantia cobre defeitos de fabricação no **AN-4870** que ocorram durante o uso normal e correto do aparelho.
- c. A presente garantia é válida para todo território brasileiro.
- **d.** A garantia é válida somente para o primeiro proprietário do aparelho.
- e. A garantia perderá a sua validade se ficar constatado: mau uso do aparelho, danos causados por transporte, reparo efetuado por técnicos não autorizados, uso de componentes não originais na manutenção e sinais de violação do aparelho.
- f. Excluem-se da garantia os acessórios.
- g. Todas as despesas de frete e seguro correm por conta do proprietário.

=14=

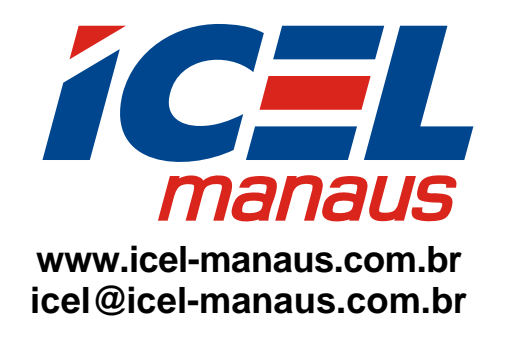